## SSL-VPN 接続手順書

(iOS, Android 編)

総合情報メディアセンター 2017年12月1日 iPhoneやiPad等のiOS端末<sup>(※1)</sup>またはAndroid端末<sup>(※2)</sup>にPulse Secure社製のアプリ "Pulse Secure"をインストールすることにより, SSL-VPNが使用できるようになります。 (※1)互換性のあるバージョンは iOS 9.0以上です。 (※2)要件の満たすバージョンは Android 4.0以上です。

以下 iOS のイメージの接続手順書となりますが、Android 端末でもほぼ同様です。

1. App Store(iOS 端末)または Play ストア(Android 端末)で "Pulse Secure"を検索し, インストールします。

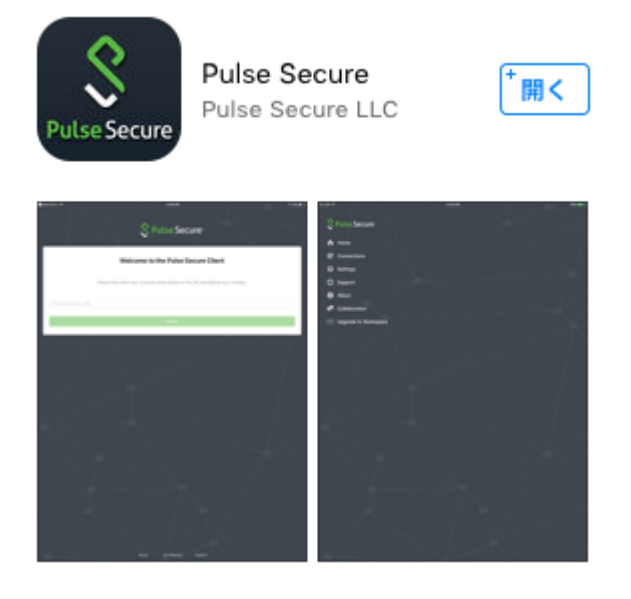

『企業 E メールまたは URL』のところに <u>https://vpn.gunma-u.ac.jp/</u>と入力します。

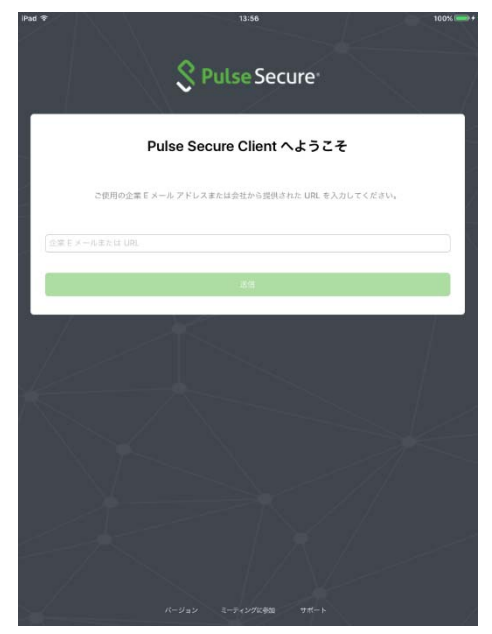

接続の追加画面で接続名および URL を入力します。
接続名:自由です。
URL: <u>https://vpn.gunma-u.ac.jp/</u>
\* その他の項目は変更なし

入力後[保存]をタップします。

| Pad 🗇                            | 14:01 | 100% 📟 |
|----------------------------------|-------|--------|
| く 戻る                             | 接続の追加 |        |
|                                  |       |        |
| すべての変更を保存                        |       |        |
| √ これがデフォルトの接続にな                  | ります   |        |
| <sub>接続名</sub><br>群馬大学VPN        |       |        |
| URL<br>https://vpn.gunma-u.ac.jp | p     |        |
| ユーザー名                            |       |        |
| オプション                            |       |        |
| 181正                             |       |        |
| バスワード                            |       | >      |
| レルム                              |       |        |
| オプション                            |       |        |
| ロール                              |       |        |
| オプション                            |       |        |
|                                  |       |        |
|                                  | 保存    |        |
|                                  |       |        |

3. ユーザ ID とパスワードの入力画面に切り替わるので全学認証アカウントのユーザ ID とパスワードを入力し、 [**ログイン**]をタップします。

| <b>经</b> 群馬大学                                     |      |
|---------------------------------------------------|------|
| 群馬大学 SSL-VPN システム                                 |      |
| ユーザID                                             |      |
| パスワード                                             |      |
|                                                   | ログイン |
| SSL-VPNシステムを利用するには<br>全学認証アカウントとVPN使用許可<br>が必要です。 |      |

- 4. Safari 等のブラウザで学内専用ページが閲覧できることを確認してください。
- 5. 接続を切るには Pulse Secure を起動し、 [切断]をタップします。

| Pulse Secure                           |          |
|----------------------------------------|----------|
| 接続                                     |          |
| ● 群馬大学VPN<br>https://vpn.gunma-u.ac.jp |          |
| খাজ                                    |          |
|                                        | 05:58:55 |